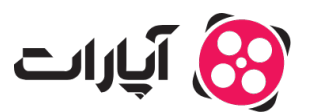

بایگاه دانش > ثبت نام و تنظیم کانال > ویرایش اطلاعات و تنظیمات کانال > نحوه بارگذاری تصویر پروفایل در آبارات

## نحوه بارگذاری تصویر پروفایل در آپارات

پشتيبانی آپارات \_ 2025-02-02 \_ <u>ویرایش اطلاعات و تنظیمات کانال</u>

## مراحل انتخاب تصوير پروفايل

برای انتخاب تصویر پروفایل مناسب برای کانال خود در آپارات، نکات زیر را در نظر بگیرید:

- حداکثر حجم فایل: ۴ مگابایت
  - نسبت ابعاد تصویر: ۱:۱
- حداقل ابعاد تصویر: ۳۰۰ x ۳۰۰ پیکسل

راهنمای بارگذاری عکس پروفایل

برای بارگذاری تصویر پروفایل خود مراحل زیر را دنبال کنید:

**1.ورود به حساب کاربری:** ابتدا وارد حساب کاربری خود در آپارات شوید.

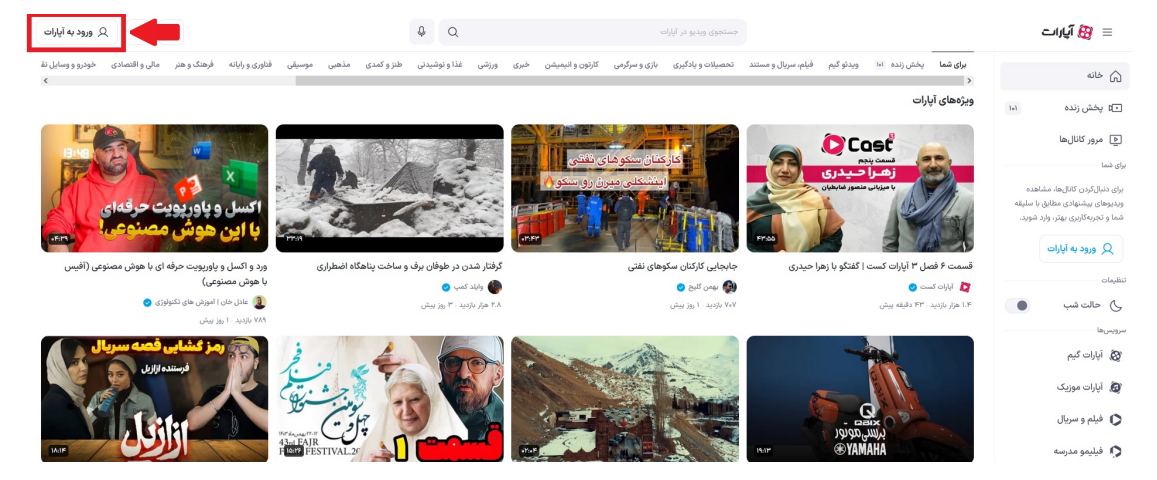

**2.دسترسی به پروفایل:** در گوشه سمت چپ بالا، روی تصویر پروفایل خود کلیک کنید.

**.انتخاب تنظیمات:** گزینه تنظیمات (با علامت چرخدنده) را انتخاب کنید.

| بې بارگذاری ویدیو 📰 🍋 🚳                                     |                                                                                                    | ۹ a                                | جستجوی ویدیو در آبارات      |                                           | 😑 👸 آپارات                          |  |  |
|-------------------------------------------------------------|----------------------------------------------------------------------------------------------------|------------------------------------|-----------------------------|-------------------------------------------|-------------------------------------|--|--|
| aparat آی مشاهده کانال<br>۲۵ مشاهده کانال<br>۲۵ تنظیمات (۲۰ |                                                                                                    | یــوهات<br>ذب کن                   | با ویدی<br>یول ج            |                                           | ی خانه<br>۲۲ پخش زنده ۱۹<br>بری نسا |  |  |
| 88 مدیریت کانال                                             |                                                                                                    |                                    | مات                         | آپارات 📀 🔞 تغی                            | 💭 اعلان ها                          |  |  |
| 省 ویدیوهای من                                               |                                                                                                    |                                    |                             | فأنه مددمها السجعانيية، ديرا              | 💟 پسندشدەھا                         |  |  |
| <u>آلم</u> آمار بازدید                                      |                                                                                                    |                                    | Q 0000                      |                                           | ۲ تاریخچه تماشا                     |  |  |
| A11. (15) A10. (1) (1)                                      | رابط كاريري أيارات بارطراحي شد!<br>ماهي جديد مادن الزام عادة، عبدرت و الاسمنان الا عمادة، عبدرت و الاسمنان الا عمادة عدات الله، واحماد القال معاد                                                                                                    |                                    |                             |                                           |                                     |  |  |
|                                                             | مردی با به مسیر این و جاری می و با این مسیر این و در این مسیر از می این این و با این مسیر این و با این مسیر این و با این مسیر این و با این مسیر این و با این مسیر این و با این مسیر این و با این مسیر این و با این مسیر این و با این مسیر این و این این و این این و این این و این و این این و این و ا |                                    |                             |                                           |                                     |  |  |
| ي مديريت تبنيع ها                                           | رابط کاربری آپارات 🛶 👘 در بارد دا به بین                                                                                                    |                                    |                             |                                           |                                     |  |  |
| 🗖 گزارش درامدزایی                                           |                                                                                                    |                                    |                             |                                           |                                     |  |  |
|                                                             |                                                                                                    |                                    |                             |                                           |                                     |  |  |
|                                                             |                                                                                                    |                                    |                             | آخرين ويديوها 🔺 پخش همه                   | الم بند ایران                       |  |  |
|                                                             |                                                                                                    |                                    |                             |                                           | 🔕 آپارات گیم                        |  |  |
| کزارش عملکرد اپارات                                         |                                                                                                    | سروييس 💦 🐨                         | بالمراقب                    | جشن يلداى توليدكنندكان اپارات             | 👸 آبارات موزیک                      |  |  |
| 🥣 🚺 🙀                                                       |                                                                                                    |                                    |                             |                                           |                                     |  |  |
|                                                             |                                                                                                    |                                    | جشن یلدای آپارات            | ماکنان                                    | turise sould.                       |  |  |
| ملکرد آپارات در نیمه اول سال ۱۴۰۳                           | رابط کاربری آپارات بازطراحی شد! گزارش ء                                                                                                    | سرویس ویدیو کوتاه آپارات معرفی شد! | شب يلداتون مبارک            | خلاصه جشن يلداى توليدكنندگان محتوا آپارات | و میشوشرس                           |  |  |
| ر بازدید ۲۰ ماه پیش                                         | ۳۳۹.۳ هزار بازدید ۱۰ ماه پیش                                                                                                    | ۱۵۳ هزار بازدید ۱۰ ماه پیش         | ۴۲.۴ هزار بازدید ۱۰ ماه پیش | ۱۹۳۵ هزار بازدید - ۱ ماه بیش              | 👹 اپارات اسپرت                      |  |  |

**4.تنظیمات کانال:** در این صفحه روی گزینه «تنظیمات کانال» کلیک کنید.

| ان بارگذاری وید یو 📰 🗘 🔞                        |                                                             | φ Q                                                             | جستجوی ویدیو در آبارات                                                             |                                           | الارات 👸 🗐                   |
|-------------------------------------------------|-------------------------------------------------------------|-----------------------------------------------------------------|------------------------------------------------------------------------------------|-------------------------------------------|------------------------------|
| → تنظيمات                                       | . : 🚾 🍝                                                     | یــوهات                                                         | با وید                                                                             |                                           | ۵ خانه                       |
| التظیمات کانال                                  | O Res                                                       | بذب ڪن                                                          | يول ح                                                                              |                                           | ای پخش زنده ۱۰۵ ای شما       |
| Q اطلاعات حساب کاربری                           |                                                             |                                                                 |                                                                                    | آپارات 📀 🔞 سط                             | 🗋 اعلان ها 🦳                 |
| ې: حالت روز کی حالت شب                          |                                                             |                                                                 |                                                                                    |                                           | 💟 پسندشدەھا                  |
| <] خروج از حساب کاربری                          |                                                             |                                                                 | ارہ کانال Q                                                                        | خانه ویدیوها لیستهای پخش در               | 🕑 تاريخچە تماشا              |
| حتوا داشته باشی. تو این بازطراحی: سرعت و کارایی | فواهت دسترسی داشته باشی و تجربهای راحت و جذاب از تماشای م   | یسندتر از همیشه شده تا بتونی راحتتر از قبل به ویدیوهای داد<br>ا | رابط کاربری اپارات بازطراحی شد!<br>طراحی جدید سایت آپارات، سادهتر، مدرن،تر و کاربر |                                           | ویدیوهای دنبالشدهها<br>خدمها |
| و یې نيپېرې هم ددې به ست سيخ هدې                | مد. بارات همیمه در نبسه از تجریحی بهتر و دیچمتریز برت بساره | رین ویدیوه و بنس هی مورد عومت خینی راختمر از مین ه              | بیدر سده همچی مرتبطر و خوش مسطره، پیدا .<br>۱۹۹۶ هزار باردید ۱۰ ماه پیش            | باز طراحی<br>رابط کاربری آپارات محمد معمد | ی بعدا می بینم 🕒             |
|                                                 |                                                             |                                                                 |                                                                                    |                                           | \Xi ليست پخش ها              |
|                                                 |                                                             |                                                                 |                                                                                    | Anima (CER)                               | نبالشدمما<br>🕅 بلاگ آبارات   |
|                                                 |                                                             |                                                                 |                                                                                    | آخرین ویدیوها 🔹 پخش همه                   | برويسها                      |
| گزارش عملکرد آپارات                             |                                                             |                                                                 |                                                                                    | جشن یلدای تولیدکنندگان آپارات             | 🛱 آپارات گیم                 |
|                                                 | بازطراحي                                                    | سرویے س<br>ویدیوی کے وتاہ                                       |                                                                                    |                                           | 👸 آپارات موزیک               |
|                                                 |                                                             | آپارات، معرفی شد 🎽 🚰                                            | چشن یلدای آیارات                                                                   | ميايين الم                                | 🗘 فیلم و سریال               |
| فر عملکد آبارات د. نیمه ادا رسال ۱۴۰۳           | رابط کاردی آبارات بانظرامی شدا                              | سوس ، ويديه كوتاه آبارات معرف ، شد!                             | شب بلدائدور مبارک                                                                  | خلامه جش بلدای توایدکنندگان محتوا آبارات  | 🏚 فيليمو مدرسه               |
| ه هزار بازدید ۲۰ ماه پیش                        | روب در باردید ۱۰ ماه پیش ۱۳۷۶.۶                             | ۱۵۳۰۷ هزار باردید ۱۰ ماه ریش                                    | ۲۲.۴ هزار باردید ۱۰ ماه پیش                                                        | ۲۱۳۰۸ هرار باردید ۱۰ ماه پیش              | 🕷 آیارات اسپرت               |
|                                                 |                                                             | مشاهده بیشتر 🗸                                                  |                                                                                    |                                           | 🕅 آپارات کودک                |

**5.انتخاب یا تغییر عکس پروفایل:** در این صفحه، میتوانید از قسمت مشخص شده، عکس پروفایل خود را انتخاب یا ت**غ**ییر دهید.

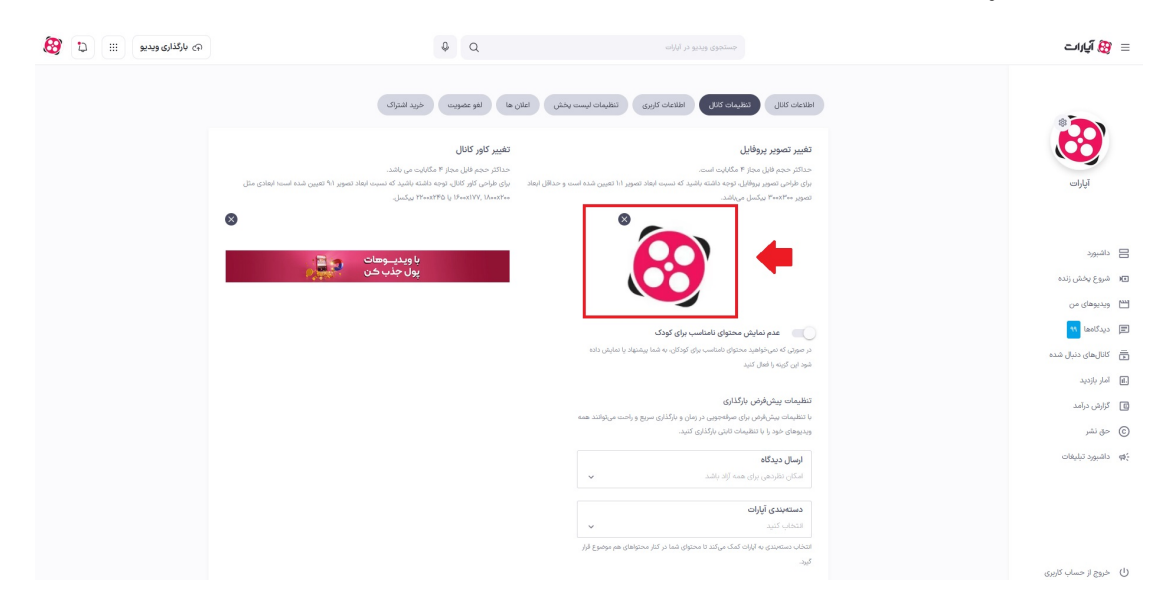

## نکات مهم

Note

- ثبت تغییرات: اگر پس از کلیک بر روی «ثبت تغییرات» تغییرات اعمال نشد، ممکن است اندازه یا فرمت عکس مناسب نباشد. لطفاً عکسها را با توجه به اطلاعات ارائه شده بررسی کنید.
  - ارسال تیکت: اگر مشکل برطرف نشد، میتوانید عکس را از طریق تیکت برای ما ارسال کنید تا بررسی شود.
- اپلیکیشن: در حال حاضر، امکان انتخاب عکس پروفایل در اپلیکیشن وجود ندارد و باید از وبسایت استفاده کنید.

## اطلاعات بيشتر

براى اطلاعات بيشتر درباره تنظيمات كانال خود، مي توانيد النجا بيشتر بخوانيد.

در صورت هر گونه سوال یا ابهام، از طریق ارسال تیکت با تیم پشتیبانی آبارات ازاینجا در تماس باشید.